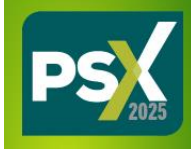

## Choose Forgot Password / First Time Login

Enter email address that matches contact on file with show management

P S X org

- Email will be sent from : Events IdP
  - Subject: Reset Your Password
  - Click reset password hyperlink
- Choose new password & login
- Watch the Exhibitor Hub Tour for step-by-step guide.
- Click "Click Here" on the left to update your company description, product categories, etc.